## セレクト Leminoプレミアムコース

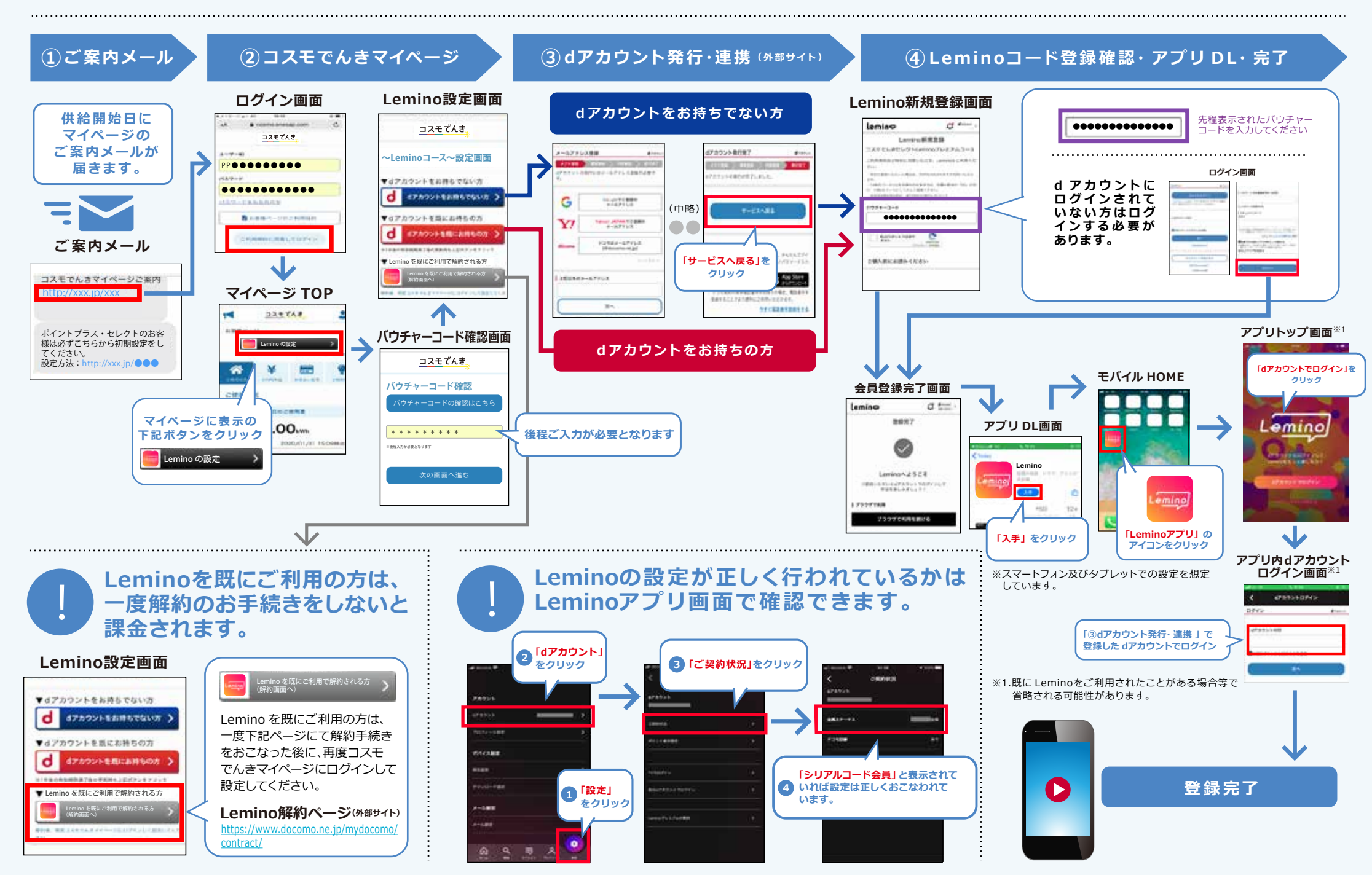